# Machine Translated by Google

# Chytrý termohygrometr

Uživatelská příručka

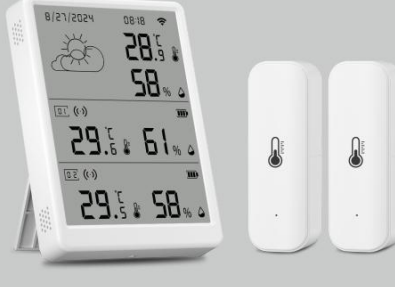

#### Varování

Tento výrobek NENÍ hračka. Udržujte děti mimo dosah tohoto produktu.
 Tento výrobek je určen pouze pro vnitřní použití. NEPOUŽÍVEJTE ve vlhkém prostředí nebo venku.

- Dejte pozor na vlhkost, NEPOLIJTE vodu nebo jiné tekutiny na výrobek.
  NEPOKOUŠEJTE se tento produkt sami opravovat. Všechny opravy by měly být provádí autorizovaný odborník.
- 5. Tento produkt je vhodný pouze pro zlepšení zábavy, pohodlí vašeho domácího života a připomenutí stavu zařízení. NESMI být používáno jako bezpečnostní zařízení pro domácnost, budovu, sklad nebo jiná místa. Pokud uživatel poruší pokyny k použití produktu, výrobce NEODPOVÍDA za žádná rizka a škody na majetku.

# Seznam balení

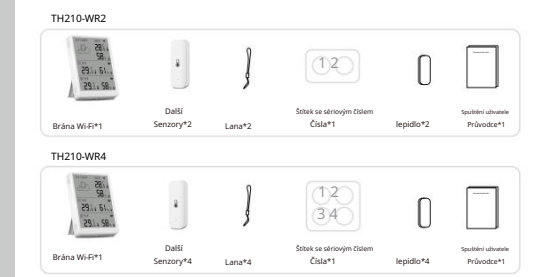

Představení produktu

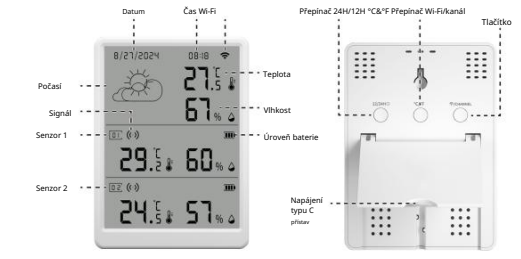

\* Tlačítko Wi-Fi/Channel: Stisknutím tlačítka na 5 sekund zapněte zařízení režim konfigurace sítě. Když počet přidružených senzorů překročí dva, krátkým stisknutím

tlačítka přepnete displej zařízení z aktuálního rozhraní senzorů na jiné senzory.

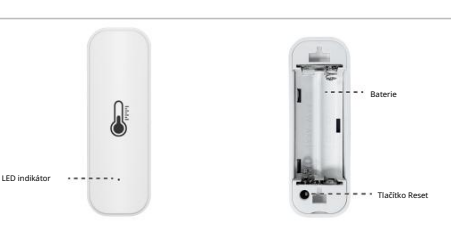

#### Specifikace

#### Parametr brány Wi-Fi

| Příkon                             | DC 5V/1A, Typ-C              |
|------------------------------------|------------------------------|
| Rozsah detekce teploty             | -20°C ~ 60°C/(4°F~140°F)     |
| Rozsah detekce vlhkosti            | 0%-99% RH                    |
| Wifi frekvence                     | 802.11b/g/n 2,4 GHz          |
| Bezdrátový protokol                | Wi-Fi, Bluetooth, 433 MHz RF |
| Maximální vysílací výkon Wi-Fi     | +16dBm                       |
| Maximální vysílací výkon Bluetooth | +20 dBm                      |
| Přesnost teploty                   | ±0,3 °C/± 0,54 °F            |
| Přesnost vlhkosti                  | ±3 % RH                      |
| Hmotnost                           | 92 g                         |
| Velikost (V*Š*H)                   | 105*76*16 mm                 |

# Parametr snímače teploty a vlhkosti

| Typ baterie              | 1,5V DC (2*AAA)          |
|--------------------------|--------------------------|
| Rozsah detekce teploty   | -20°C ~ 60°C/(4°F~140°F) |
| Rozsah detekce vlhkosti  | 0%-99% RH                |
| Bezdrátová vzdálenost    | 100 m (otevřená plocha)  |
| Bezdrátový protokol      | 433 MHz RF               |
| Maximální vysílací výkon | 13 dBm                   |
| Přesnost teploty         | ±0,3 °C/± 0,54 °F        |
| Přesnost vlhkosti        | ±3 % RH                  |
| Hmotnost                 | 19,5 g                   |
| Velikost (V*Š*H)         | 72*25*20 mm              |

Před použitím si pečlivě přečtěte tuto příručku a uschovejte ji pro budoucí použití.

### Způsob instalace

\* Chcete-li zajistit stabilní bezdrátovou komunikaci, neinstalujte na kov povrchy.

Brána Wi-Fi: Umístěte nebo zavěste bránu Wi-Fi na vhodné místo.

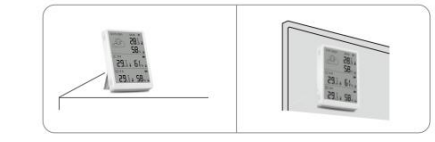

Extra senzory: Použijte lepidlo k přilepení senzoru na stěnu nebo použijte a lano pro zavěšení senzoru ve vhodné poloze.

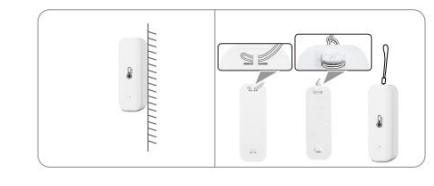

\* Ujistěte se, že povrch místa pro připojení je čistý a suchý.

#### Konfigurace sítě Instalace softwaru

1. Naskenujte QR kód a nainstalujte otevřenou aplikaci do smartphonu.

2. Uživatelé telefonů Android: Vyhledejte Smart Life na Google Play.

3. Uživatelé iPhone: Vyhledejte Smart Life v App Store

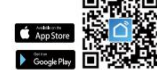

Přidávání zařízení

- Zapněte Bluetooth na mobilním telefonu, vstupte do aplikace "Smart Life" a vyberte "Přidat zařízení" a vstupte do panelu "Přidat zařízení".
- Stiskněte a podržte tlačítko Wi-Fi/Channel po dobu 5 sekund, dokud se nezobrazí ikona Wi-Fi bliká.
- Aplikace automaticky zjistí parametr brány Wi-Fi a můžete kliknout přidat to.
- Párování je dokončeno. Parametr brány Wi-Fi bude přidán do aplikace seznam zařízení.
- 5. Přidejte senzor na stránku zařízení. Sejměte zadní kryt snímače a stisknutím tlačitka reset na snímači přejděte do režimu párování. Po přidání znovu nasadte zadní kryt a označte snímač očíslovanou nálepkou. Opakujte tento postup pro ostatní senzory.

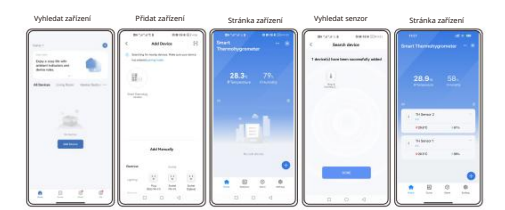

# Jednotka teploty spínače Přepněte jednotku teploty v APP "Me-Settings"

(W)

\*Pro obrazovku Wi-Fi Gateway přepněte stisknutím tlačítka zařízení. Přepínání brány se nesynchronizuje s APP.

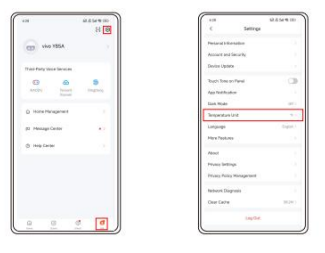

Only suitable for safe use in non-tropical climates

Napájejte udržitelný a chytrý život